【操作手順】

- (1)指令員が通報者に対し、Live119による映像伝送のご協力をお願いします。
- (2) 了承いただくと、指令員が通報者の電話番号宛にSMSを送信します。
  ※SMSを開く前に、電話の音声をスピーカーモードに切り替え、撮影中に スマートフォンから耳を離しても音声が聞こえるようにします。

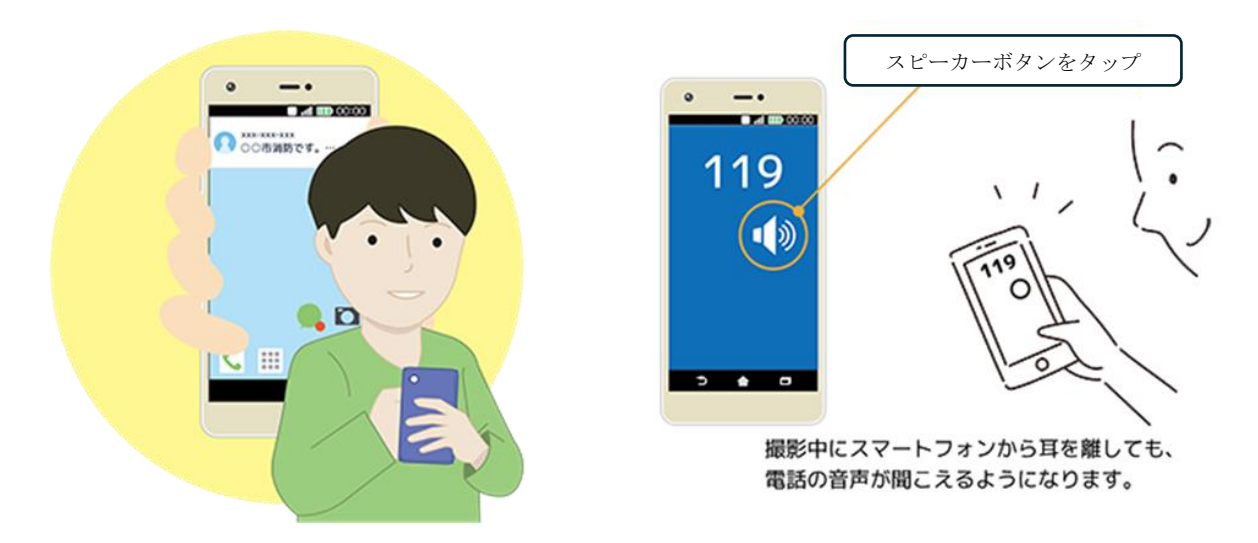

(3) メッセージを受け取ったら、記載されたURLをタップします。

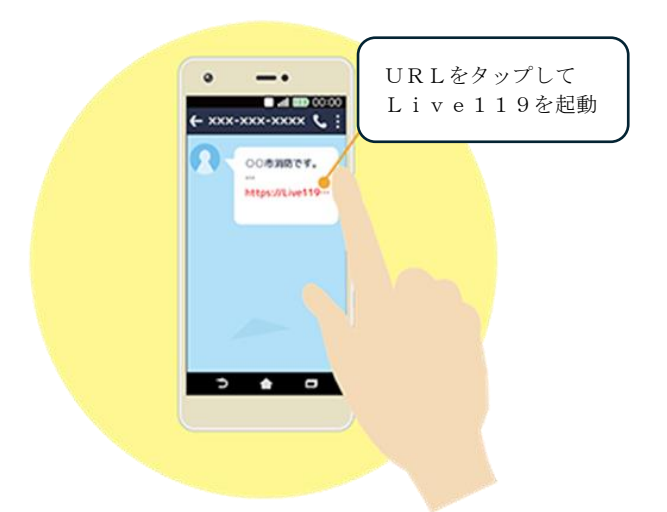

(4) ウェブブラウザからLive119が起動します。
 ※ブラウザはandroidの場合は「Chrome」、iPhoneの場合は「Safari」をご利用いただく必要があります。

| • -•     |  |
|----------|--|
| 映像伝送システム |  |
|          |  |
|          |  |
|          |  |
| 3 🛊 🗆    |  |
|          |  |

(5) 撮影前の注意事項を確認します。問題が無ければ承諾し、次へ進みます。

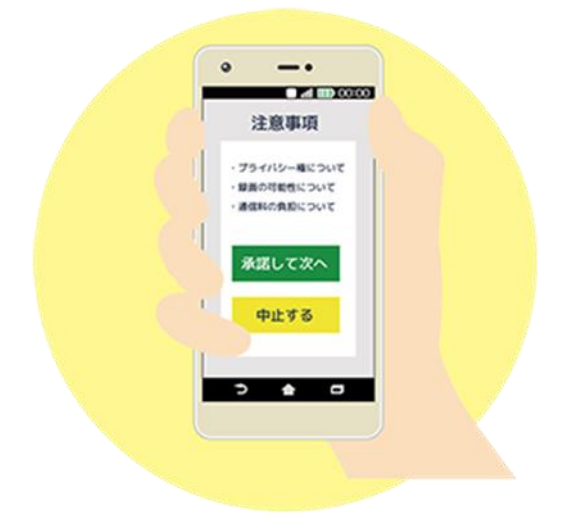

(6) Livel119ではマイクやカメラ、位置情報を使用します。使用の許可を して次に進みます。

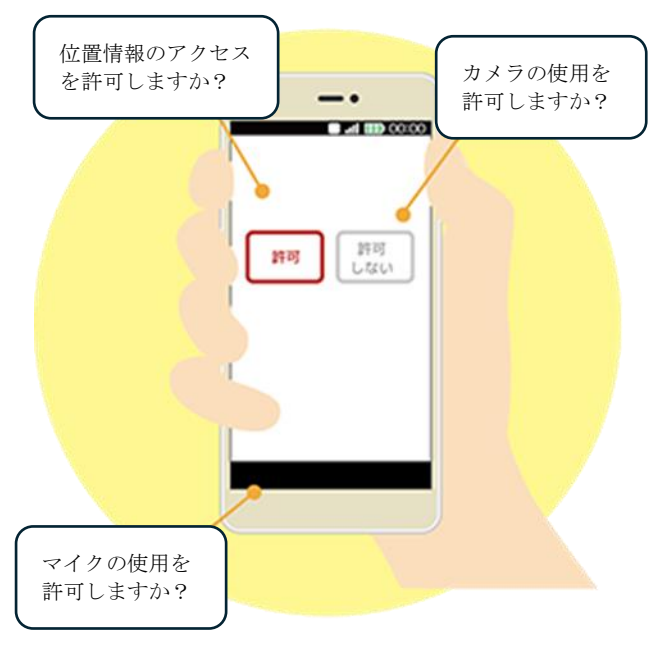

(7) ビデオカメラボタンを押して撮影を開始します。

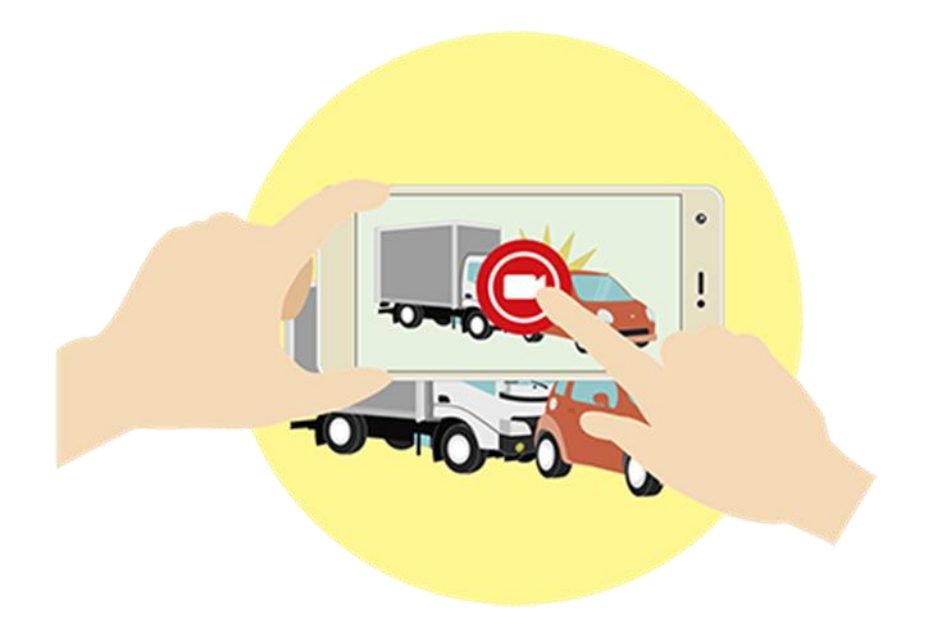

(8)撮影している映像は指令センターへ伝送され、指令員が現場の状況を映像で 確認します。

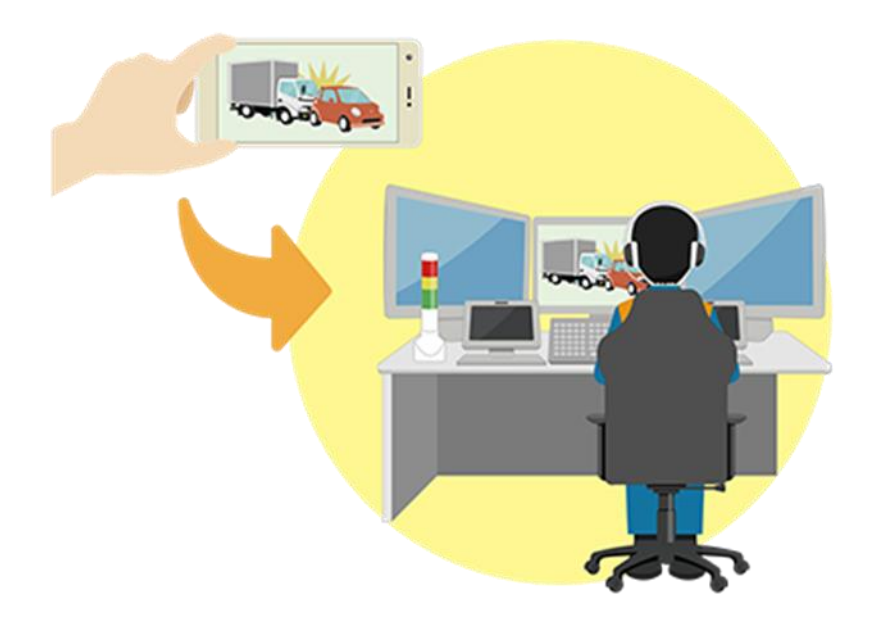

お問い合せ先置賜地域消防通信指令センター<br/>TEL 0238-23-6650